# tobii dynavox

Grundprincipper i TD Snap

# Undervisningskort

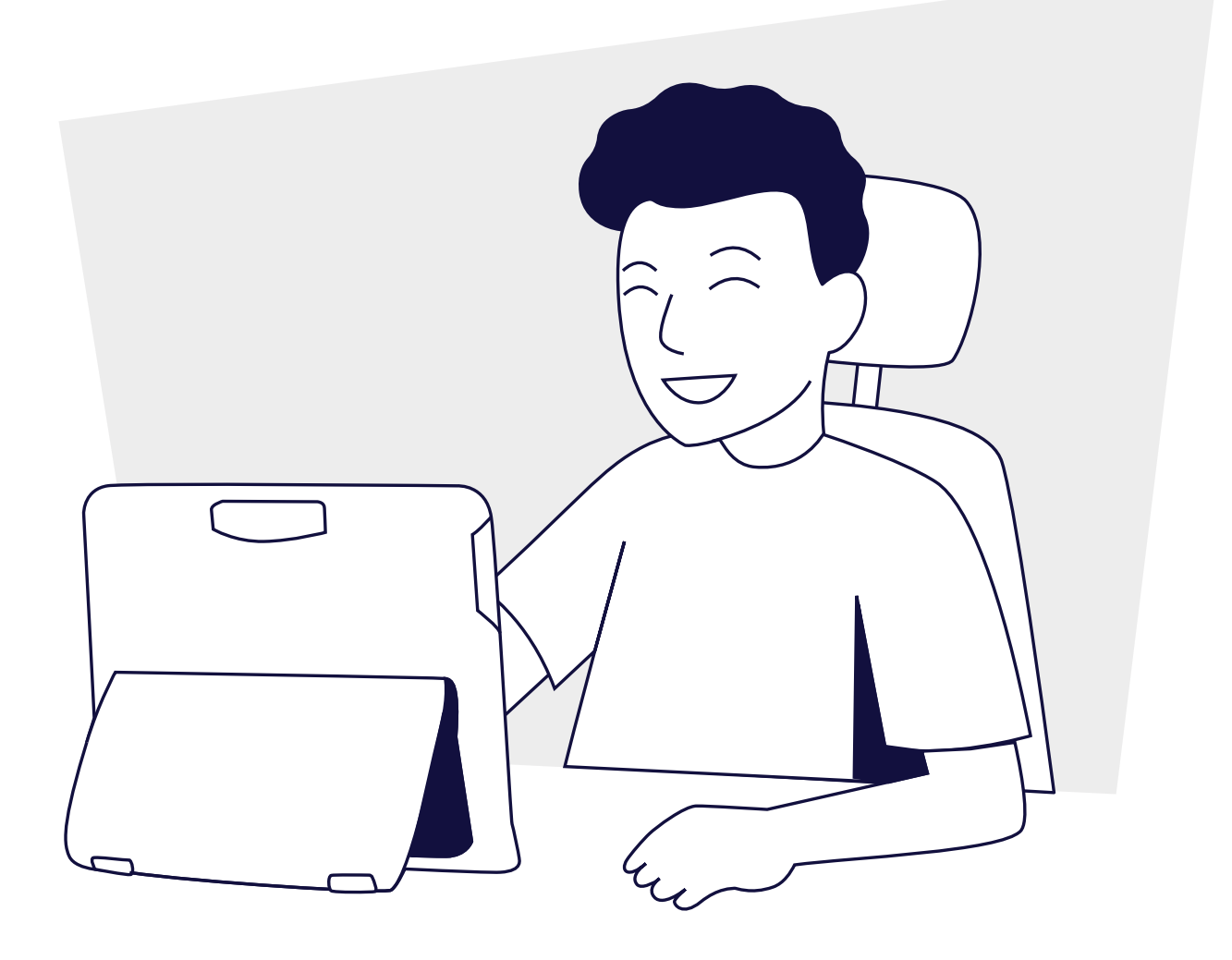

### Indholdsfortegnelse

- 1 Tips om introduktion af AAC
- 2 Vær en god kommunikationspartner | Tilpas sidesættet
- 3 Redigér en knap
- 4 Tilføj en knap
- 5 Søg efter et ord | Lås redigeringstilstand med adgangskode
- 6 Korrekt udtale
- 7 Del | Gem dine sider
- 8 Næste trin | Ofte stillede spørgsmål
- 9 myTobiidynavox.com
- 10 Yderligere support

### Tips om introduktion af AAC

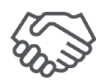

### Gør en holdindsats

Familiemedlemmer og andre nøglepersoner bør kende til TD Snap. Giv alle mulighed for at sætte sig ind i appen og finde almindelige ord, der optræder i deres interaktioner med AAC-brugeren.

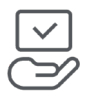

### Gør enheden tilgængelig

Hav altid AAC-enheden med dig, så den er tilgængelig for brugeren. Tænk på AAC-enheden som brugerens stemme. Du kan ikke undvære din stemme, og brugeren kan heller ikke undvære sin!

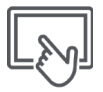

#### Modellér, modellér, modellér

Mennesker lærer sprog ved at observere, lytte og derefter selv prøve det. Det har vist sig at være den bedste måde at lære mennesker at kommunikere ved hjælp af AAC. Modellering indebærer at røre ved og bruge kommunikationshjælpemidlet, når du taler og arbejder sammen med personen. Modellér kommunikation ved hjælp af TD Snap, når du taler med en AAC-bruger og i løbet af dagen. Familiemedlemmer og hjælpere bør alle ligeledes deltage i modelleringen.

- Modellering er at vise personen, hvordan man kommunikerer.
- Det kræver ikke, at ASK-brugeren skal gentage eller imitere.
- Modellér nøgleord men ikke alle ord, du siger.
- Modellér, mens du leder efter ordforråd.

Modellering er ikke at guizze eller teste.

• Det er OK at lave fejl. Det giver dig mulighed for at modellere, hvordan man retter dem.

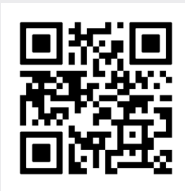

Se en video om modellering.

qrco.de/bbFxkU

?...

### Reagér på alle forsøg på kommunikation

En AAC-bruger udforsker normalt sin enhed og foretager valg, der i begyndelsen forekommer vilkårlige. Når du reagerer på brugerens valg, styrker du opfattelsen af, at alle ord har en mening og giver resultater i den virkelige verden.

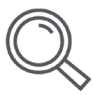

### Identificér muligheder

Identificér tidspunkter på dagen, hvor en person kan lære og øve kommunikationsfærdigheder. Du kan f.eks. hjælpe personen med at bruge TD Snap til at kommunikere sit valg af snack eller en film, som personen gerne vil se.

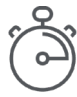

#### Vær tålmodig

At lære at bruge AAC er som at lære et nyt sprog. Du forventer ikke, at en person kan kommunikere særlig godt på et helt nyt sprog efter de første uger eller sågar måneder. Bliv ved med at modellere, skab muligheder med høj interesse for kommunikation, og reagér på alle valg, som personen foretager i TD Snap.

### Vær en god kommunikationspartner

Husk at bruge strategierne nedenfor for at være en god kommunikationspartner og skabe et miljø for vellykket kommunikation.

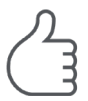

### Skab et positivt kommunikationsmiljø

Brug disse holdninger og strategier, der tilskynder til kommunikation.

- Forudsæt kompetence "Jeg ved, at du har noget at sige." "Du kan klare det."
- Fokusér på brug og ikke på test I stedet for at sige "Find bog", kan du sige "Det er tid til en historie. Hvilken bog skal vi læse?"
- Reagér på alle kommunikationsformer
   Eleven: Smiler til dig. Partneren: "Også hej med dig!"
- Vent

AAC-kommunikation tager tid. Tæl til fem, før du hjælper med at finde ordforrådet. Hvis AAC-brugeren er ved at sætte en sætning sammen, bør du vente tålmodigt på, at vedkommende taler, i stedet for at læse over skulderen, gætte, hvad brugeren vil sige, eller blot fortsætte samtalen.

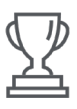

### Vær på udkig efter succes

Vellykket kommunikation er mere end blot, at personen siger, hvad du forventer, når du forventer det, og hvordan du forventer det.

#### Succes kan omfatte:

- Øget initiativ til samspil
- Kommunikation
- Brug af flere ord
- Længere samspil
- Større glæde ved samspil
- Mere selvstændig kommunikation

### Tilpas sidesættet

Uanset hvilket sidesæt du vælger, vil du gerne tilføje lidt personligt tilpasset ordforråd. Brug lidt tid på at gennemgå sidesættet for at finde de bedste steder til tilføjelse af ordforrådet. Se afsnittene Redigér en knap og Tilføj en knap med hjælp til tilføjelse af nogle af eller alle følgende oplysninger:

- Navne og billeder af venner og familie
- Personlige oplysninger, hvis det er passende for alderen (f.eks. e-mailadresse og telefonnummer)
- Livretter og restauranter
- Foretrukne TV-shows og sangere

Tip: Brug søgeværktøjet for at se, om ordet allerede findes i sidesættet, før du tilføjer det.

## Redigér en knap

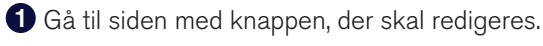

### 2 Vælg Redigér.

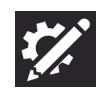

**3** Redigeringspanelet popper frem i bunden af skærmen. Bemærk, at "Knap" allerede er fremhævet.

|                                   | Knap                   | Side                                       | Sidesæt              | Bruger           | System |  |  |
|-----------------------------------|------------------------|--------------------------------------------|----------------------|------------------|--------|--|--|
| Vælg knappen, som skal redigeres. |                        |                                            |                      |                  |        |  |  |
| 5                                 | Andring at knapsymbol: |                                            |                      |                  |        |  |  |
|                                   | Vælg I                 | knappen <b>Søg</b> for at finde et symbol. |                      |                  |        |  |  |
|                                   | Vælg l                 | knappen <b>Ka</b>                          | <b>mera</b> for at t | ilføje et billed | e.     |  |  |

Ĩ

Vælg knappen Redigeringsværktøj til symboler for at ændre farverne i det aktuelle symbol.

6 Skriv i tekstfeltet for at ændre teksten på knappen. Skriv i beskedfeltet for at ændre beskeden, der indsættes eller læses op, når knappen vælges.

- Vælg Typografi for at ændre knappens farve, ramme, skrifttype eller layout.
- 8 Redigér Handlinger for at ændre handlingen, der udføres, når knappen vælges.

| $\approx$        | Knap Side Sidesæt Bruger System                                                                          |               |  |  |  |
|------------------|----------------------------------------------------------------------------------------------------|---------------|--|--|--|
| Indhold          | Etiket God × 4 Aktivt Indh                                                                               | nold $\vee$   |  |  |  |
| Typografi        | P Meddelelse God                                                                                         | gnal ⊗        |  |  |  |
| Link til side    |                                                                                                    |               |  |  |  |
| Betjeningsformer |                                                                                                    |               |  |  |  |
| Indstillinger    |                                                                                                    |               |  |  |  |
|                  | Handlinger                                                                                               |               |  |  |  |
|                  | $\widehat{\mathbb{H}}$ Sig eller indsæt meddelelse Funktionsmåde for meddelelser: Tal altid $ ightarrow$ |               |  |  |  |
|                  | Tilføj handling                                                                                          |               |  |  |  |
|                  | Knaptype                                                                                                 |               |  |  |  |
|                  | Normal                                                                                                   | $\rightarrow$ |  |  |  |
|                  |                                                                                                    |               |  |  |  |

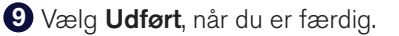

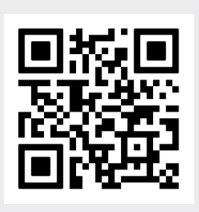

Se en video om redigering af knapper.

qrco.de/bbFxkw

# Tilføj en knap

1 Gå til siden, hvor du vil tilføje en knap.

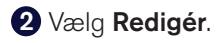

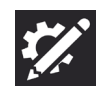

**3** Vælg den tomme celle, hvor du vil tilføje en knap.

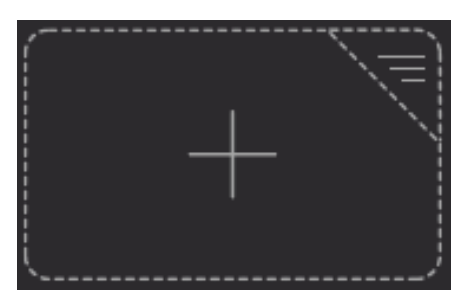

- 4 Skriv teksten til knapetiketten i feltet Etiket.
- **5** Ændring af knapsymbol:

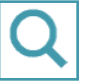

Vælg knappen **Søg** for at finde et symbol.

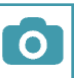

Vælg knappen Kamera for at tilføje et billede.

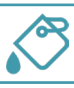

Vælg knappen Redigeringsværktøj til symboler for at ændre farverne i det aktuelle symbol.

6 Vælg **Udført**, når du er færdig med at tilføje knapper.

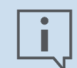

#### Bemærk

Handlingen "Oplæs besked eller indsæt besked" føjes automatisk til alle nye knapper. Vælg **Tilføj handling** for at tilføje andre handlinger.

### Søg efter et ord

### Vælg værktøjet Søg.

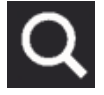

- 2 Vælg tekstboksen, og skriv dit søgeord.
- **3** Vælg det ønskede resultat fra listen over valgmuligheder.
- Følg den fremhævede sti for at finde dit ord eller sætning.

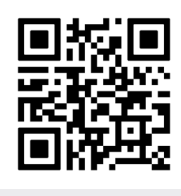

Se en kort video om brugen af søgeværktøjet. grco.de/bbFxkh

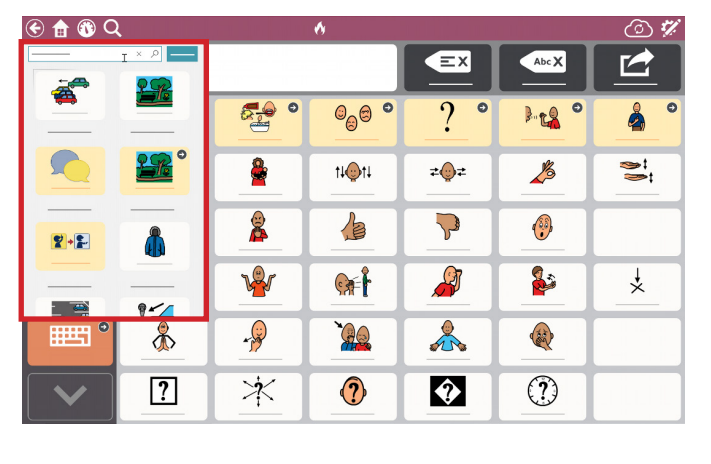

### Lås redigeringstilstand med adgangskode

Hvis du vil forhindre brugeren i at redigere sidesæt og indstillinger, foretage apptilkøb eller synkronisere, kan du kræve en adgangskode for at få adgang til funktionerne.

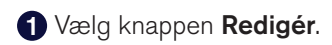

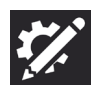

- 2 Vælg fanen System.
- 3 Indstil kontakten Brug adgangskode til Til.
- Indtast en 4-cifret adgangskode, som kun du kender, og som er svær at gætte.
- 5 Indtast adgangskoden igen for at bekræfte den.

Når du afslutter redigeringstilstanden, kræves adgangskoden for at få adgang til apptilkøb og (hvis aktiveret) redigeringstilstand, synkronisering og/eller søgetilstand.

### Tip

Hvis du glemmer din adgangskode, kan du finde en hovedadgangskode i brugervejledningen til TD Snap.

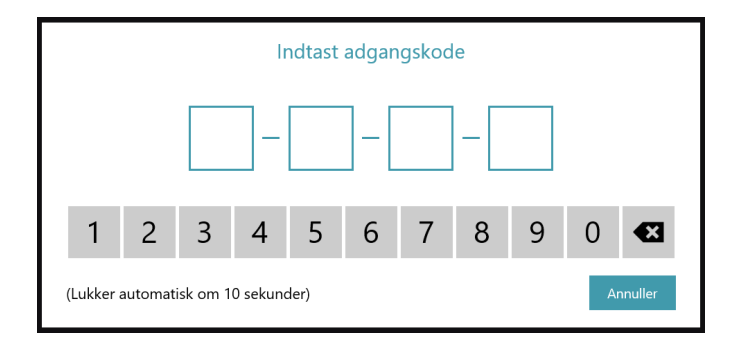

### Korrekt udtale

Hvis du finder et ord, der ikke udtales korrekt af den valgte stemme, kan du bruge en udtaleundtagelse til at lære stemmen at udtale ordet på den måde, som du angiver.

• Vælg knappen Redigér.

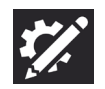

2 Vælg fanen Bruger.

- **3** Vælg **Udtaleundtagelser**.
- Vælg Tilføj udtaleundtagelse. Dialogboksen Tilføj udtaleundtagelse åbnes.
- **5** Skriv ordet, som det staves, i feltet Ord.
- Skriv ordet med lydskrift, som du gerne vil have det udtalt, i feltet Udtale.
   Vælg knappen Prøv det for at teste udtalen.
- **7** Vælg **Udført** for at gemme udtaleundtagelsen.

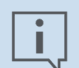

#### Bemærk

Udtaleundtagelserne knyttes til stemmen, der er aktiv, når udtaleundtagelserne oprettes. Hvis du skifter stemme og vil bruge de samme udtaleundtagelser, skal du importere udtaleundtagelserne fra den forrige stemme. Se brugervejledningen til TD Snap med flere oplysninger.

# Del | Gem dine sider

### Synkronisering

### Synkronisering giver dig mulighed for:

- Brug af samme version af sidesættet på flere enheder
- Deling af sidesættet med andre
- Fjernredigering
- Lagring af dit sidesæt i cloudlageret med et enkelt klik

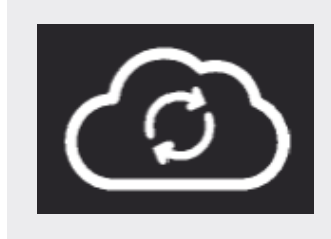

Det er din knap til synkronisering. Den findes i topbjælken i TD Snap. I modsætning til kopiering er synkroniserede sider bundet til hinanden via en opdateret version i cloudlageret.

Når du vælger synkronisering, sender du dine ændringer til cloudlageret og modtager samtidig andres ændringer.

Når alle tilsluttede enheder er synkroniserede, har alle samme version af sidesættet!

### Gem i fil

Din TD Snap-bruger og sider kan sikkerhedskopieres til en fil. Filerne kan gemmes og deles på myTobiiDynavox.com, eller du kan gemme dem lokalt på din enhed eller et USB-drev.

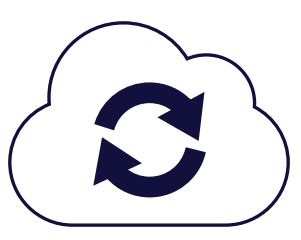

Synkronisering eller gem i fil?

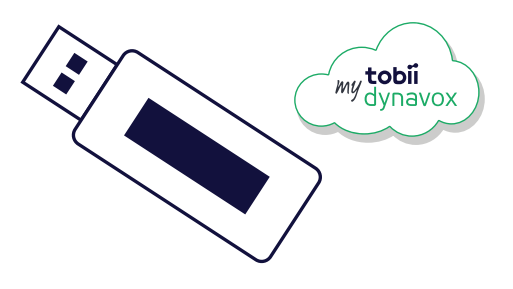

#### Synkronisering

Synkronisering er mest praktisk, når brugeren flytter rundt mellem flere enheder. Brugeren har måske en enhed i skolen og en anden enhed derhjemme. Synkronisér sidesættet på de to enheder for at sikre ensartethed.

Synkronisering kan også bruges til fjernredigering uden at involvere brugeren. Brugeren kan f.eks. fortsætte med at bruge sin kommunikationsenhed, mens du redigerer sidesættet på din pc. Synkronisér på pc'en, og synkronisér derefter på kommunikationsenheden for at modtage ændringerne.

Synkronisering kan også bruges som en nem metode til sikkerhedskopiering af en enkelt enhed. Hver gang du synkroniserer, opretter du en sikkerhedskopi i cloudlageret.

### Gem i fil

Det er bedre at gemme i en fil, når du deler med personer, der ønsker at lave deres egne ændringer uden at dele med dig, og når du bare vil gemme eller dele et par sider og ikke et helt sidesæt.

Det er rigtig godt at gemme i fil på tidspunkter, hvor du ikke har forbindelse til internettet. Opret en fil med en sikkerhedskopi til dig selv, eller gem filen på et USB-drev, når du skal dele filen med andre.

Gem i fil er den eneste måde at sikkerhedskopiere en bruger, herunder alle brugerens indstillinger.

### Næste trin

### Lær og øv dig med dit sidesæt

Alle sidesæt til TD Snap er struktureret forskelligt og har forskellige funktioner. Vi har oprettet undervisningskort for alle sidesæt. De forklarer funktionerne i sidesættet og hjælper dig med at lære dem ved hjælp af aktivitetseksempler. Du skal bare scanne den relevante QR-kode nedenfor.

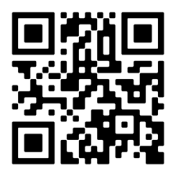

Undervisningskort til sidesæt til TD Snap Core First grco.de/dascftc

1

## Ofte stillede spørgsmål

#### Hvordan beslutter jeg, hvilket sidesæt jeg skal bruge?

Det rigtige sidesæt for den enkelte bruger afgøres af flere faktorer, herunder krav til adgang, niveau for læse- og skrivefærdigheder, behov og præferencer for symboler, tilegnelse af sprog (analytisk vs. gestalt), klinisk diagnose (afasi osv.) og brugerens sprog. Du får den bedste vejledning fra din læge eller den lokale Tobii Dynavox-konsulent, der står for opsætningen. De ser på brugerens profil og individuelle behov og kommer med en anbefaling. Besøg TobiiDynavox.com, og vælg **Kontakt** for at finde den lokale konsulent, der står for opsætningen, eller en Tobii Dynavox-partner.

#### Kan jeg prøve forskellige sidesæt?

Ja! Du kan når som helst vælge et andet sidesæt. Gå til *Rediger > Sidesæt > [Vælg det aktuelle sidesæt.] > Nyt sidesæt.* 

Du kan vælge at eksperimentere med forskellige sidesæt, når du starter din rejse. Når brugeren begynder at bruge et bestemt sidesæt med gode resultater, er det dog bedst at blive ved med at bruge det samme sidesæt.

#### Hvad nu, hvis brugeren har problemer med at vælge præcist?

Du kan hjælpe brugeren med at udføre valg hurtigt og præcist på flere måder. Alt fra ændring af adgangsmetode, justering af indstillinger, valg af en anden gitterstørrelse eller blot flytning af enheden kan være med til at løse problemer med adgang. Vi kan hjælpe! Kontakt altid først din lokale læge, personen, der står for opsætningen, eller Tobii Dynavox-partner. Eller ring eller send en mail til Tobii Dynavox Support.

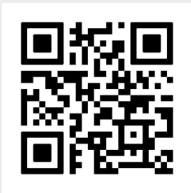

Scan koden for at se en video om adgangsmetoder på avancerede enheder.

qrco.de/bbFxk6

### myTobiiDynavox.com

### *my***tobii**dynavox

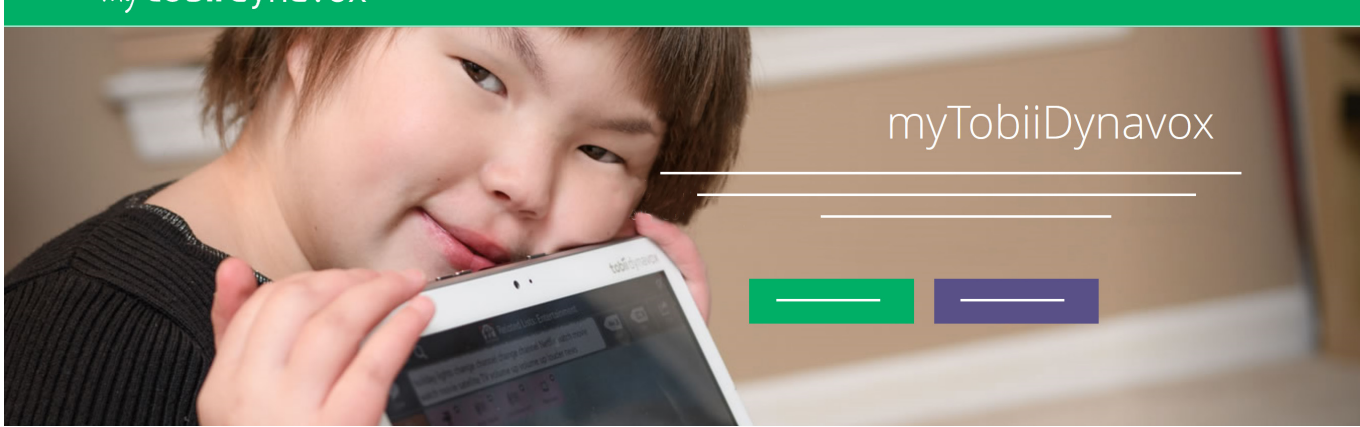

Din gratis myTobiiDynavox.com-konto giver dig adgang til mange fordele, herunder cloudlager til sikkerhedskopier, synkronisering og deling af sidesæt, lektionsplaner og meget andet!

# Når du tilmelder dig myTobiiDynavox, får du adgang til følgende:

- Sikkerhedskopiering af dit system
- Gratis værktøjer og ressourcer
- Gennemgang af gratis lektionsplaner til Core First
- Underretning om tilgængelige opdateringer
- Adgang til teknisk support og ofte stillede spørgsmål
- Deling af sidesæt og sidebundter

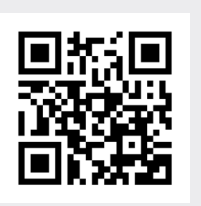

#### myTobiiDynavox

myTobiiDynavox.com

### Yderligere support

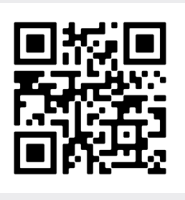

Tobii Dynavoxs undervisningscenter

learn.tobiidynavox.com

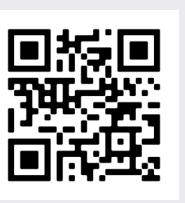

**TD Facebook Community** 

qrco.de/fbdadk

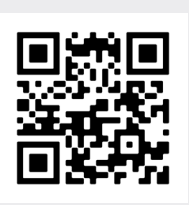

Youtube qrco.de/ytbdadk

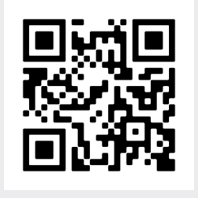

Supportside til TD Snap

qrco.de/SnapHelp

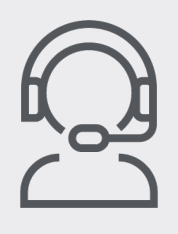

#### Teknisk support

For teknisk support, bedes du kontakte din lokale Tobii Dynavoxrepræsentant.

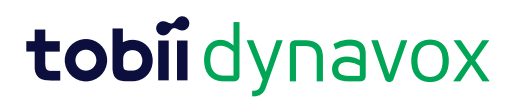